# **YAMAHA**

# **Supplement to Listen to SiriusXM**

With SiriusXM, you get over 155 SiriusXM channels, including commercial-free music from nearly every genre, plus the best sports, talk, news and entertainment.

How to Access SiriusXM on your Yamaha Receiver

### Current SiriusXM Subscribers:

If you have a paid All Access subscription, or a trial subscription to the SiriusXM All Access package in your vehicle, use your existing streaming username and password to log in and listen on this receiver. If you have not already set up a username and password, download the SiriusXM app to your smartphone or tablet and follow the instructions to log in, or go to siriusxm.com.

If you do not have a subscription to the SiriusXM All Access package, sign in to SiriusXM on your MusicCast CONTROLLER app to set up a username and password and add streaming to your current subscription for 30 days, at no cost.

### If you do not have a SiriusXM subscription:

You will be offered a 30-day trial subscription to the SiriusXM streaming service when you provide your email and zip/postal code.

American and Canadian customers can also contact SiriusXM by calling 1-888-539-7474 to subscribe.

Your service will automatically stop at the end of your trial unless you subscribe. If you do not wish to enjoy your no-obligation trial, you can cancel it by calling 1-866-635-2349. **If you decide to continue service after your trial, the subscription plan you choose will automatically renew**  thereafter and you will be charged according to your chosen payment method at then-current rates. Fees and taxes apply. To cancel you must call us at 1-866-635-2349. See our Customer

## Agreement for complete terms at siriusxm.com.

All fees and programming are subject to change. NOTE

- To use this function, the unit must be connected to the Internet and the unit must be registered using the MusicCast CONTROLLER app. See the Owner's Manual for details.
- The actual display may be partly different from display images used on this document depending on the model.

# SiriusXM account sign-in

To start using the SiriusXM service on this unit, sign in to your account using the MusicCast CONTROLLER app installed on your mobile device. Follow the instructions on the app screen.

### MusicCast CONTROLLER app

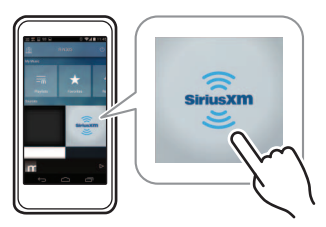

# **Playback of SiriusXM content**

Follow the procedure below to operate the SiriusXM content and start playback.

# Press NET repeatedly to select "SiriusXM" as the input source.

The browse screen is displayed on the TV.

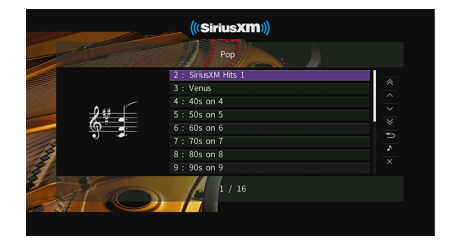

NOTE

If playback of any SiriusXM content is ongoing, the playback screen is displayed.

# Use the cursor keys to select an item and press ENTER.

If a SiriusXM channel is selected, playback starts and the playback screen is displayed.

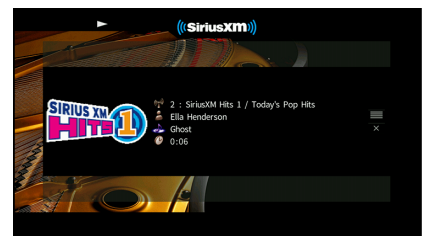

NOTE

• To return to the previous screen, press RETURN.

 Items such as song title are also displayed on the front display. Each time you press INFO, the displayed item changes.

## Browse screen

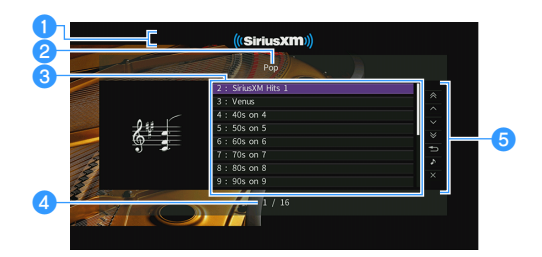

#### Playback indicator

#### 2 List name

#### Contents list

Displays the SiriusXM content. Use the cursor keys  $(\triangle / \bigtriangledown)$  to select an item and press ENTER to confirm the selection.

#### Item number/total

#### Operation menu

Press the cursor key ( $\triangleright$ ) and then use the cursor keys ( $\triangle/\nabla$ ) to select an item. Press ENTER to confirm the selection.

| Menu          | Function                                                                                                  |
|---------------|----------------------------------------------------------------------------------------------------|
| 1 Page Up     | Moves to the previous/next page of the list.                                                              |
| 1 Page Down   |                                                                                                    |
| 10 Pages Up   | Moves to 10 pages forward/backward.                                                                       |
| 10 Pages Down |                                                                                                    |
| Return        | Returns to the higher-level list.                                                                         |
| Now Playing   | Moves to the playback screen.                                                                             |
| Screen Off    | Closes the screen display and shows the background. Press one of the menu operation keys to redisplay it. |

# Playback screen

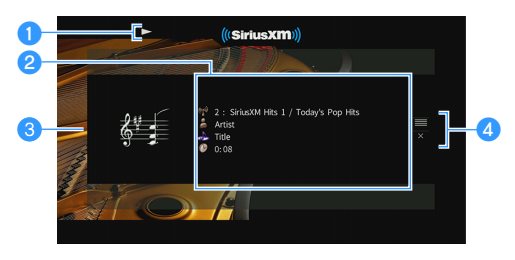

#### 1 Playback indicator

#### Playback information

Displays the channel name, artist name, song title and elapsed time.

Use the cursor keys ( $\triangle / \nabla$ ) to select scrollable information.

#### Channel art

#### Operation menu

Press the cursor key ( $\triangleright$ ) and then use the cursor keys ( $\triangle / \bigtriangledown$ ) to select an item. Press ENTER to confirm the selection. To close the submenu, press RETURN.

| Menu       | Function                                                                                                    |
|------------|----------------------------------------------------------------------------------------------------|
| Browse     | Moves to the browse screen.                                                                                     |
| Screen Off | Closes the screen display and shows the<br>background. Press one of the menu<br>operation keys to redisplay it. |

#### NOTE

 You can use the external device operation keys (►, ■) on the remote control to control playback.

# ((SiriusXM))

SiriusXM and all related marks and logos are trademarks of Sirius XM Radio Inc. and its subsidiaries. All rights reserved.

Manual Development Group © 2017 Yamaha Corporation

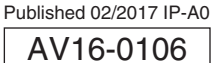